#### E-FILING IS AVAILABLE FOR ALL CIVIL CASES

#### ATTORNEYS PLEASE REGISTER AS AN ATTORNEY NOT AS PROSE

Please review the Local Court Rules if you haven't filed in this court previously. You must have an email address and credit card information to pay for court cost deposits. Your email must be your direct email not a firm wide email.

## DO NOT INCLUDE PERSONAL IDENTIFIERS AS DEFINED IN OHIO REVISED CODE SECTION 14945 IN YOUR FILINGS----- REDACT THEM ALL PRIOR TO FILING

#### **IMPORTANT NOTICE ABOUT eAccess**

The case information contained within this web site is generated from computerized records maintained by Richland County Clerk of Courts and is deemed to be public information. While every effort is made to assure data is accurate and current, it must be accepted and used by the recipient with the understanding that no warranties, expressed or implied, concerning the accuracy, reliability or suitability of this data have been made. The Court, Clerk of Court, their agents, and the developers of this web site assume no liability whatsoever associated with the use or misuse of the data contained herein.

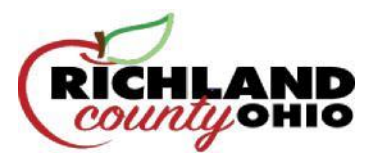

## **Richland eFiling 101: Subsequent Filings on eFiled Cases**

### What are Subsequent Filings?

Subsequent Filings are Filings that are being filed against cases that have already been created and assigned a case number in the Clerk's office

- 1) Log in to your eFiling portal
- 2) Select the **Search** tab at the top of the screen

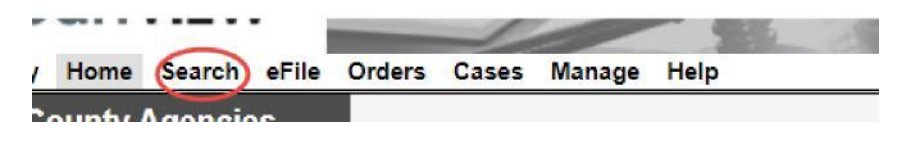

3) Select the Case Number tab

| Sear     | ch              |                 |                       |           |
|----------|-----------------|-----------------|-----------------------|-----------|
| Select y | our search crit | eria below. Fie | lds marked with * are | required. |
| Numbe    | er of Results   | 25 🔻            |                       |           |
| Name     | Case Number     | Case Type       | Advanced Attorney     |           |

4) Type in the case number (including all leading zeroes), then click Search

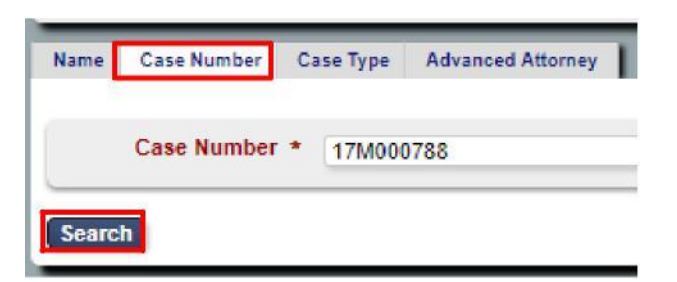

5) Click the blue eFile button next to your party's name

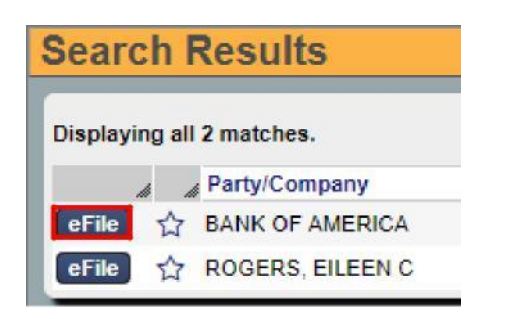

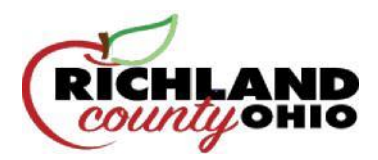

6) Select the party you are filing **On Behalf Of**, your filing's **Document Type** from the drop-down menu, then upload your attachment.

| Subsequent F                             | Filing - 17F000048 HOLMES,                                           | SHERLOCK                          | VS . WATSON MD, | JOHN | FWB                                                      |                                                   |                     |
|------------------------------------------|----------------------------------------------------------------------|-----------------------------------|-----------------|------|----------------------------------------------------------|---------------------------------------------------|---------------------|
| Case Number<br>Filer<br>Status           | 17F000048<br>VICKI SCHANER<br>GEAUGA COUNTY CLERK OF COURTS<br>Draft | Attorney Bar No<br>Reference Tags |                 |      |                                                          |                                                   |                     |
| Case Type<br>Initiating Action           | FORECLOSURE (F)<br>EFILED FORECLOSURE                                |                                   |                 |      |                                                          |                                                   |                     |
| Parties<br>On Behalf O                   | DLMES, SHERLOCK (PLAINTIFF)<br>ATSON, MD, JOHN (DEPENDANT)           |                                   |                 | _    |                                                          |                                                   |                     |
| Document 1                               |                                                                      |                                   |                 |      |                                                          |                                                   |                     |
| Document Type<br>Page Cou<br>Document No | INSTRUCTIONS FOR SERVICE FILED.     te                               |                                   |                 | •    | Attachments<br>File Name<br>Instructions for Service.pdf | Page Count Date Uploaded<br>4 11/15/2017 02:13 PM | Delete              |
|                                          |                                                                      |                                   |                 |      | Upload Attachment                                        | Choose File No file chosen                        | (PDF 500000 KB max) |

7) Please be advised that all **Motions** filed may have a **Proposed Order** attached.

When the MOTION document type is selected, a secondary attachment slot appears

| Documents       |               |   |                                                                           |
|-----------------|---------------|---|---------------------------------------------------------------------------|
| Document 1      |               |   |                                                                           |
| Document Type * | MOTION FILED. | • | Attachments                                                               |
| Document Note   |               |   | Upload Attachment Choose File No file chosen (PDF 500000 KB max)          |
|                 | 7             |   | Proposed Order PROPOSED ORDERREV2.docx                                    |
|                 |               |   | Upload Proposed Order Choose File No file chosen (Word Doc 500000 KB max) |

 At the bottom of the page, select Cancel to start over, Save to save your progress without submitting, or Continue with Filing.

| Convenience Fee      | \$.00       |
|----------------------|-------------|
| Total                | 5.00        |
| Owed                 | \$.00       |
| Cancel Save Continue | with Filing |

9) The next page will allow you to review your filing before submission. Select **Return** to start over, **Modify** to make changes, or **Submit Filing** to continue.

If your filing requires a deposit, you will be redirected to the Fivepoint website for payment at this time.

| Convenience Fee | \$.00 |
|-----------------|-------|
| Total           | \$.00 |
| Paid            | \$.00 |
| Owed            | \$.00 |

10) The Clerks will review your filing. If all necessary criteria are met, you will receive an email notification when your filing is accepted.

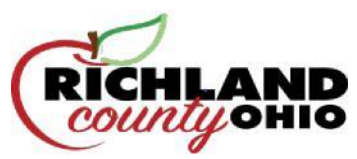

## **Richland eFiling 101 – Initiating a Case**

#### **Getting Started**

Log in to your e-filing portal and select the **eFile** tab, then click on **Create New Case Request**:

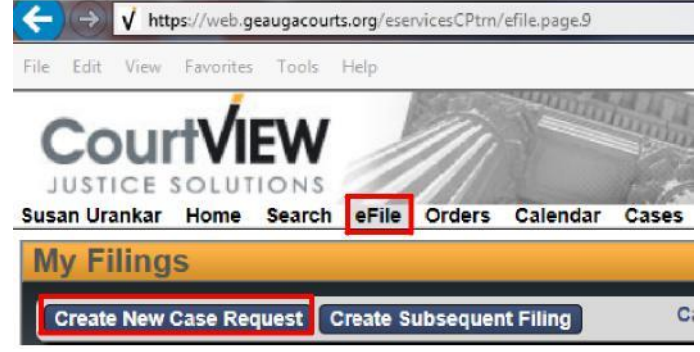

Select the Case type from the list

| New Case Reques | st                                 |       |
|-----------------|------------------------------------|-------|
| Filer /         | Attorney Bar I<br>aft Reference Ta | No gs |
| Site* Rid       | chland County Clerk of Courts      |       |
| Case Type*      | Choose One                         |       |

Select the Initiating Action from the list

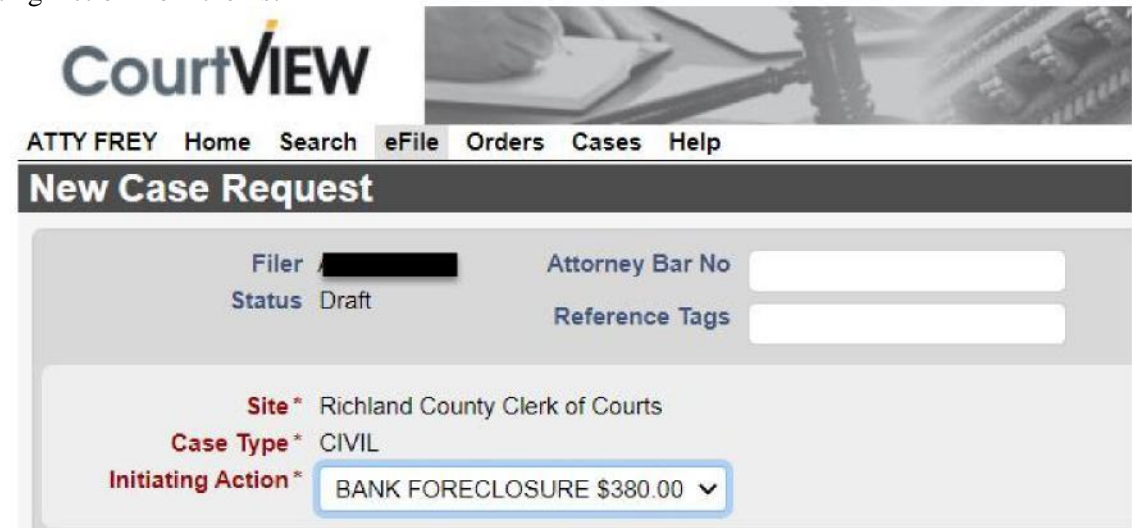

Note: The Initiating Action's deposit amount is determined by the number of parties, not the number of service addresses

#### **Entering Parties**

After the **Case Type** and **Initiating Action** are selected, you may begin to enter the parties of the case.

When entering party information, you must:

- Enter each party individually
- Use ALL CAPS
- Remove punctuation (i.e., O'Reilly becomes OREILL Y, and Smith-Parker becomes SMITH PARKER)

#### Party 1 should alwa ys be the Plaintiff.

<u>Note</u>: if you are filing as an attorney, make sure to click the checkboxes for **Rep by Attorney** and **On Behalf Of.** If you are filing as a Pro Se Litigant, leave them b lank.

| 1 di di di di        |                  |
|----------------------|------------------|
| Party 1              |                  |
| Party Typ            | PLAINTIFF        |
| Rep by /<br>On Behal | Atty 🖌<br>f Of 🖌 |
|                      |                  |
| Address Type         | DEFAULT ADDRESS  |

## Under Address Type, always select DEFAULT ADDRESS or BUSINESS ADDRESS

<u>Note</u>: if a party has multiple addresses, only enter one; the Clerk's office will enter the additional addresses manually.

| ddress Type | DEFAULT ADDRESS      |   |
|-------------|----------------------|---|
| Address     | 100 SHORT COURT STE3 |   |
| City        | CHARDON              |   |
| State       | Ohio                 | ~ |
| Zip         | 44024                |   |

If a party has an **Affiliation** (i.e. Also Known As, Doing Business As, Formerly Known As, etc), add the information by selecting **Add Affiliation/Alias**. Do not try to include affiliation/alias information within the main party information.

| Party Type *     | DEFENDANT | ~ |  |
|------------------|-----------|---|--|
| Rep by Atty      |           |   |  |
| On Behalf Of     |           |   |  |
| Last Name *      | SMITH     |   |  |
| First Name *     | BETTY     |   |  |
| Middle Name      |           |   |  |
| Suffix           |           | ~ |  |
| Company *        |           |   |  |
| Phone Type       |           | ~ |  |
| Phone            |           |   |  |
| Email            |           |   |  |
| Affiliation/Alia | s         |   |  |
| Add Affiliatio   | n/Alias   |   |  |

After clicking **Add Affiliation/Alias**, select the **Affiliation** type from the dropdown menu and enter the information.

If a party has multiple aliases, enter them separately one at a time.

| Party 3                                                                                                    |                                          |
|----------------------------------------------------------------------------------------------------|------------------------------------------|
| Party Type *<br>Rep by Atty<br>On Behalf Of<br>Last Name *<br>First Name *<br>Middle Name<br>Suffix<br>Company *<br>Phone Type<br>Phone<br>Email | DEFENDANT V A                            |
| Affiliation/Alias                                                                                                    |                                          |
| Affiliation<br>Last Name<br>First Name<br>Company                                                                                                | Also Known As     UNK SPOUSE OF BETTY Sh |

**Unknown Defendants:** JOHN DOE parties can be en **tered as a first and last name. If they are a UNK SPOUSE or** UNK TENANT, etc. this information should be includ **ed as an Affiliation:** 

| Party 3                                     |                          |
|---------------------------------------------|--------------------------|
| Party Type •<br>Rep by Atty<br>On Behalf Of | Ad                       |
| Last Name *<br>First Name *                 | DOE                      |
| Middle Name                                 |                          |
| Suffix                                      | ~                        |
| Company *                                   |                          |
| Phone Type                                  |                          |
| Phone                                       |                          |
| Email                                       |                          |
| Affiliation/Alias                           |                          |
| Affiliation                                 | * Also Known As          |
| Last Name                                   | •                        |
| First Name                                  | *                        |
| Company                                     | * UNK SPOUSE OF BETTY SN |

Unknown parties (i.e., UNK SPOUSE OF JOHN DOE, UNK HEIRS OF JOHN DOE, JOHN DOE 1 THRU 5) should be entered in the **Company** line.

| raity z                                               |                       |
|-------------------------------------------------------|-----------------------|
| Party Type *                                          | DEFENDANT V           |
| Rep by Atty                                           |                       |
| On Behalf Of                                          |                       |
| Last Name *                                           | 50 [                  |
| First Name *                                          | N (                   |
| Middle Name                                           |                       |
| Suffix                                                |                       |
|                                                       |                       |
| Company *                                             | UNK SPOUSE OF JOHN DO |
| Company *<br>Address Type                             | DEFAULT ADDRESS       |
| Company *<br>Address Type<br>Address                  | DEFAULT ADDRESS       |
| Company *<br>Address Type<br>Address                  | DEFAULT ADDRESS       |
| Company *<br>Address Type<br>Address                  | DEFAULT ADDRESS       |
| Company *<br>Address Type<br>Address<br>City          | DEFAULT ADDRESS       |
| Company *<br>Address Type<br>Address<br>City<br>State | UNK SPOUSE OF JOHN DO |

When a party's address is unknown, enter ADDRESS UNKNOWN into the Address line.

Enter 00000 into the **Zip** box and hit tab; the city and state will auto-fill.

#### **Uploading Documents**

All pleadings must be in PDF format and all proposed judgment entries must be in MS Word format.

It is possible to make notes on every filing submitted. A "Document Note" will add text to the case docket description. A "Filing Note" is a communication to the Clerk regarding the case.

Upload your initial filings in the following order:

- 1) Case Designation Sheet (located on the Clerk of Courts website)
- 2) Complaint
- 3) Instructions for Service.

- a. If no instructions are filed, service will default to certified mail; if you have multiple instructions, submit each as a separate filing.
- b. If you would like to request service by Process Server, you must file a Motion to Appoint Process Server along with a Proposed Order. \*\*\*for more detail on Motions and Proposed Orders, see Subsequent Filings on eFiled Cases

#### **Submitting the Case**

Once you have selected all your documents for uploading, click Continue with Filing at the bottom of the eFiling window:

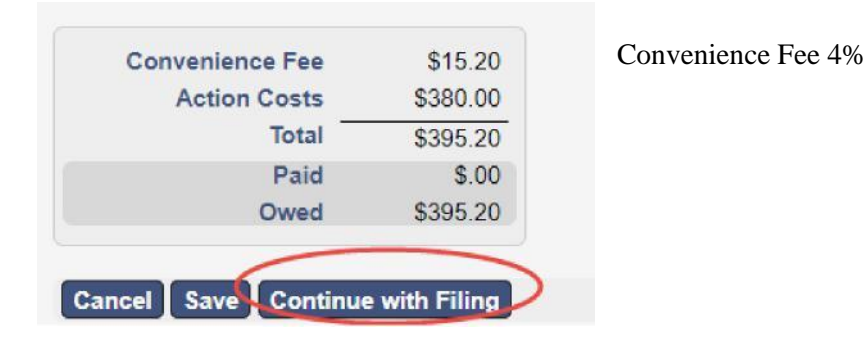

The next screen will allow you to review the case documents before payment and submission.

| Filer Susan Urankar Last Modified 03/11<br>Status Draft                                                                            | 1/2016 03:10 PM                                                                               |
|----------------------------------------------------------------------------------------------------|-----------------------------------------------------------------------------------------------|
| Case Type FORECLOSURE (F)<br>Initiating Action ELECTRONIC FORECLOSURE \$450.00                                                     |                                                                                               |
| Parties                                                                                                    |                                                                                               |
| Party 1                                                                                                    |                                                                                               |
| Company US BANK Address 100 SHORT COUR<br>City CHARDON<br>State Ohio<br>Zip 44024                                                  | RT                                                                                            |
| Documents                                                                                                    |                                                                                               |
| Documents<br>Document 1                                                                                                    | Hobmanie                                                                                      |
| Documents<br>Document 1<br>Document Type CASE DESIGNATION SHEET FILED. At<br>Page Count 1                                          | ttachments<br>ile Name Page Count Date Uploaded                                               |
| Documents<br>Document 1<br>Document Type CASE DESIGNATION SHEET FILED. At<br>Page Count 1                                          | ttachments<br>ile Name Page Count Date Uploaded<br>ase Designation.pdf 1 03/11/2016 03:10 PM  |
| Documents<br>Document 1<br>Document Type CASE DESIGNATION SHEET FILED. At<br>Page Count 1<br>F<br>Q<br>Document 2                  | ttachments<br>ile Name Page Count Date Uploaded<br>ase Designation.pdf 1 03/11/2016 03:10 PM  |
| Document 1 Document Type CASE DESIGNATION SHEET FILED. At Page Count 1  Document 2  Document Type COMPLAINT FOR FORECLOSURE FILED. | ttachments<br>ile Name Page Count Date Uploaded<br>asse Designation.pdf 1 03/11/2016 03:10 PM |

At the bottom of the page, select **Return** to start over, **Modify** to make changes or **Add to Cart** to continue.

| Convenience Fee | \$15.24  |  |
|-----------------|----------|--|
| Action Costs    | \$500.00 |  |
| Total           | \$515.24 |  |
| Paid            | \$.00    |  |
| Owed            | \$515.24 |  |

Add to Cart

Modify

Return

Selecting **Add to Cart** will take you to your cart. Selecting **Submit Filings and Pay Now** will redirect you to the Fivepoint website where you can enter your credit card information and check out.

After payment is completed, you will be returned to the eFiling portal.

| Filing Description                               | n                                          |           | Fees     |
|--------------------------------------------------|--------------------------------------------|-----------|----------|
| New Case Requi<br>Case Type<br>Initiating Action | est 1009<br>OTHER CIVIL (M)<br>OTHER CIVIL |           | \$240.00 |
| Payment by                                       | Credit Card                                | Fee Total | \$240.00 |

#### After Submitting the Case

You will receive an email indicating the filing has been submitted. The case will be reviewed by the Clerk of Courts, and if it meets the filing criteria, the Clerk will accept the case.

You will receive a second email indicating the acceptance or rejection of the case. If the case has been rejected, the Clerk will include a note of explanation so that you can make corrections and resubmit.

All subsequent filings on the case must be eFiled. You will receive notice via email when subsequent filings and actions occur.

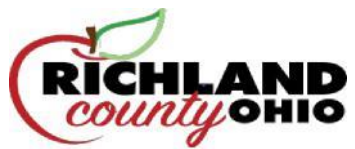

# Richland eFiling 101: How to Register as a Self-Representing E-Filer (Pro Se)

**Please Note:** In order to register as an e-filer, you must have an e-mail address. If you do not have one, you must create one before registering.

1) Go to https://www.richlandcourtsoh.us/clerkHome.php and select the link for the e-Filing:

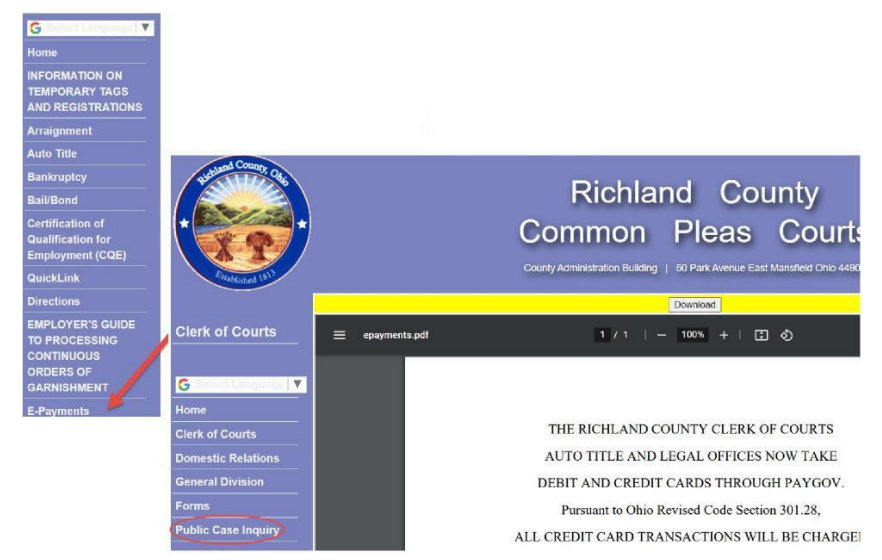

2) Select the link for eFiling:3) On the list of linksct EFILING REGISTRATION LINK PRO SE FILERS ONLY

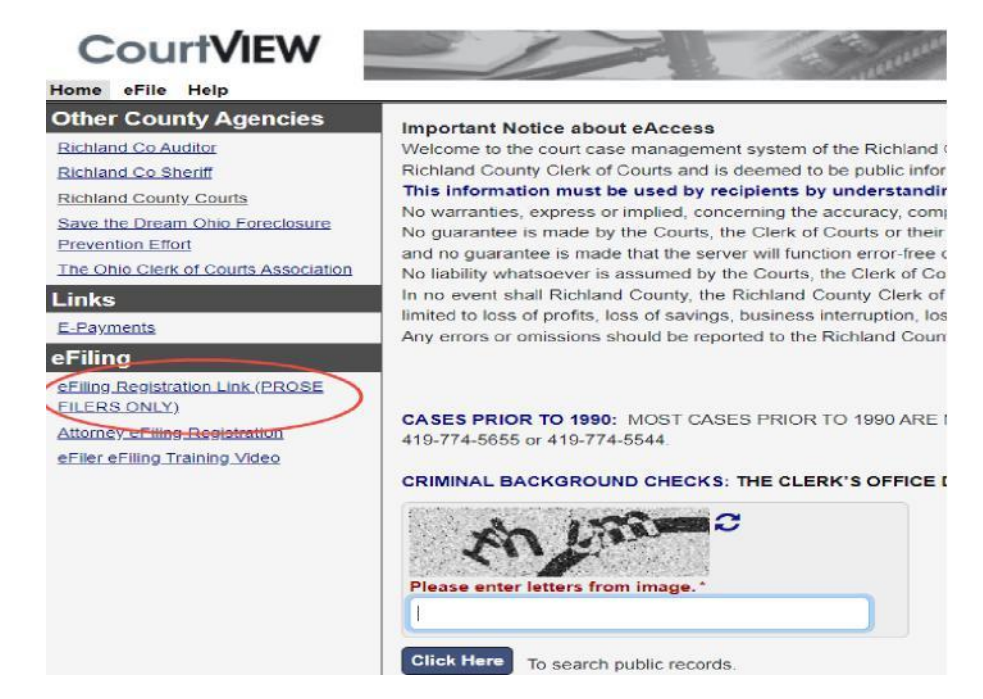

 Enter your e-mail address (REQUIRED—if you don't have an e-mail account, you must create one) and select Next:

|                   | _     |                                 | 1 |
|-------------------|-------|---------------------------------|---|
|                   |       | Please enter your email address |   |
|                   | Email | test.account@gmail.com          |   |
|                   |       |                                 |   |
| < Previous Next > | C.    | ancel Finish                    |   |

5) Create a password, re-type the password to verify. Then enter your personal information using ALL CAPS and without any punctuation. When you are done, select Finish:

| Personal Informat  | ion             |
|--------------------|-----------------|
| Password *         |                 |
| Confirm Password * |                 |
| Organization Name  |                 |
| Prefix             |                 |
| First Name *       | JANE            |
| Last Name *        | DOE             |
| Middle Name        | 0               |
| Suffix             |                 |
| Address *          | 100 SHORT COURT |
|                    |                 |
| City *             | CHARDON         |
| State *            | Ohio 💙          |
| Zip *              | 44024           |
| Phone *            | (555) 555-5555  |
| Date of Birth      | 05/05/1950      |

6) Your **Registration Confirmation** will appear:

| Registration Confirmation                                                                  |
|--------------------------------------------------------------------------------------------|
| Your registration information has been submitted.                                          |
| Your registration confirmation number is: 00453                                            |
| We have sent a email to test.account@gmail.com to verify your email address. Public Portal |

- 7) Check your email and open the message from Clerk of Court regarding Registration Confirmation. Click the link in the email to confirm that you have received the message. Do not attempt to access your e-filing account at this time.
- 8) The Clerk's office will manually review your submission and you will receive two additional emails, one stating you have been ACTIVATED and another stating you have been AUTHORIZED. You must wait to receive activation and authorization before you can access the eFiling Portal.
- 9) Once your account has been authorized, you may log in using your email address as your username and the password you created during registration.

To log in, go to the Clerk of Courts webpage and select eFiling Login:

| CourtVIEW |                           |
|-----------|---------------------------|
|           | Login<br>Username*        |
|           | Password *                |
|           | Login<br>Eorgot Password? |

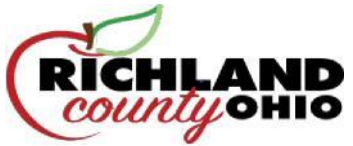

# Richland eFiling 101: E-Filing Registration for Attorneys

1) Go to https://www.richlandcourtsoh.us/index.php and select the link for e-Filing:

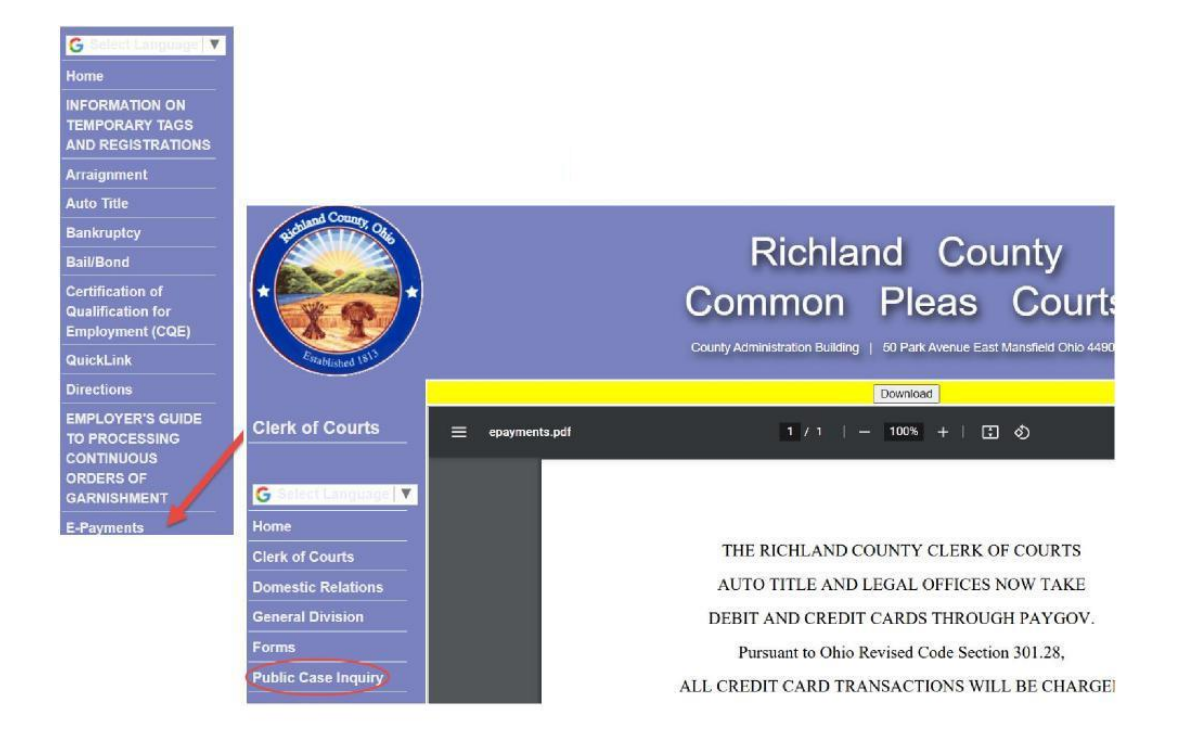

- 2) Select the link for **eFiling Links**:
- 3) From the list of links on in the bottom center, select ATTORNEY REGISTRATION:

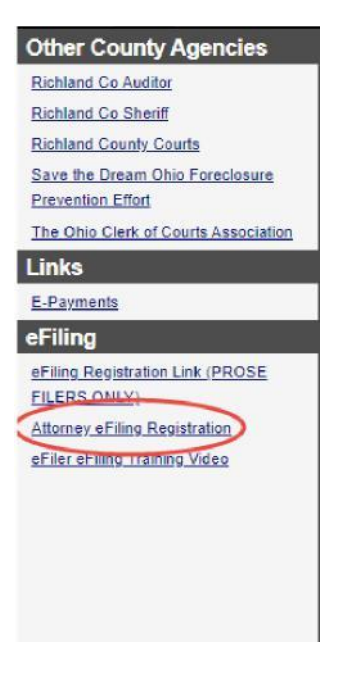

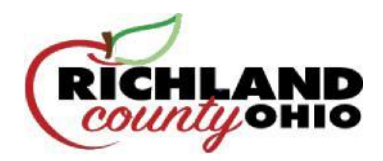

4) Enter your Bar Number and e-mail address and select Next:

| file Information                   |
|------------------------------------|
| ease complete the following items. |
| Iser Detail                        |
| Personal Information               |
|                                    |

#### Your e-mail address will become your username.

<u>Note</u>: if you have never filed in our court before, the system will not recognize your Bar number. If this is the case, email one of the following clerk's so that your information can be updated and manually added to the database.

<u>schroeder.h@richlandcourtsoh.us</u> <u>kemp.m@richlandcourtsoh.us</u> <u>blust.a@richlandcourtsoh.us</u>

 4) Complete the online registration wizard using ALL CAPS and without any punctuation. When you are done, select Finish:

| Confirm Password * | ••••••          |
|--------------------|-----------------|
| Prefix             |                 |
| First Name *       | JANE            |
| Last Name *        | DOE             |
| Middle Name        |                 |
| Suffix             |                 |
| Address *          | 100 SHORT COURT |
|                    |                 |
| City *             | CHARDON         |
| State *            | Ohio 🗸          |
| Zip *              | 44024           |
| Phone *            | (555) 555-5555  |
| Date of Birth      | 05/05/1950      |

5) Your Registration Confirmation will appear:

| Registration Confirmation                                                      |  |
|--------------------------------------------------------------------------------|--|
| Your registration information has been submitted.                              |  |
| Your registration confirmation number is: 00027                                |  |
| We have sent a email to efilingurankar@gmail.com to verify your email address. |  |
| Public Portal                                                                  |  |

- 6) Check your email and open the message from Clerk of Court regarding Registration Confirmation. Click the link in the email to confirm that you have received the message. Do not attempt to access your e-filing account at this time.
- 7) The Clerk's office will manually review your submission and you will receive two additional emails, one stating you have been ACTIVATED and another stating you have been AUTHORIZED. You must wait to receive <u>activation</u> and <u>authorization</u> before you can access the efiling portal.

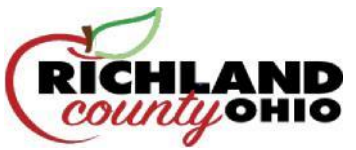

9) Once your account has been authorized, you may log in using your email address as your username and the password you created during registration.

To log in, go to the Clerk of Courts webpage and selecting eFiling:

| Home (File)                                                                                   |                                                                |
|-----------------------------------------------------------------------------------------------|----------------------------------------------------------------|
| Other County Agencies<br>Richland Co Auditor<br>Richland Co Sheriff<br>Richland County Courts | No warranties, express or impli<br>No guarantee is made by the |
| Save the Dream Ohio Foreclosure<br>Prevention Effort<br>The Ohio Clerk of Courts Association  | No liability whatsoever is assur                               |
| <u><b>Note:</b></u> The Username will always be your email address.                           | Login<br>Username*                                             |
|                                                                                               | Password*                                                      |
|                                                                                               | Login<br>Forgot Password?                                      |

## YOU ARE NOW ABLE TO EFILE YOUR DOCUMENTS